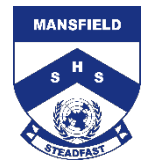

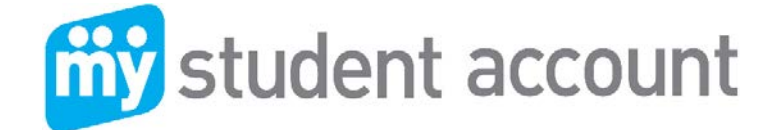

Follow these easy steps to set-up your Online Parent Profile

- 1. Visit <u>https://secure.mystudentaccount.com.au</u>
- 2. Click "First Time User click here" click "I Agree to Terms" and then Next.
- 3. Enter Parent Details Parent Email & the password you wish to use & required details
- 4. Click next" to complete Profile Setup. Open your email to click the Activation Link in the email

Note: you cannot login until the Activation email link has been activated

If you do not receive your Activation Email from <u>webmaster@mystudentaccount.com.au</u> within 30 minutes check your Junk or Spam folders. If still not found contact support on 1300 369783 for Manual Activation.

- 5. Return to https://secure.mystudentaccount.com.au
- 6. Click "Login to your user profile"
- 7. Login: enter your email and password credentials.
- 8. Click "Add/Edit Accounts" to add your student or students to your profile.
  - a) Enter a Description for account at top. (Nickname for Account)
  - b) Start typing School name and select correct School from list when it appears
  - c) Enter Student ID or Staff ID Number. (Found on School ID Card or in documentation
  - d) Enter Student Name and DOB Leave Reference Number and Security Code Search option blank.
  - e) Click "Add New" button + Add New to add account to profile and repeat for other students.
- 9. Click "Account List" to return to main accounts page when all students added.

Now you can deposit funds, track all spending and manage your account online, see following.

Adding money to "My Student Account" (Options): MAKING A CREDIT CARD DEPOSIT

- 1. Go To: <u>www.mystudentaccount.com.au</u> and click Web Portal Login.
- 2. Click: "Login" using the Username (your email address) and Password you created
- 3. Click: The recharge account Icon on the right hand side of the screen 🛸
- 4. Enter: The \$ amount you wish to provide and click "Next"
- 5. Enter: Your credit card details (Visa or MasterCard) and follow the prompts.

(Note: Credit card deposits take 20 mins before they can be accessed at school by your child.)

# LOAD FUNDS AT THE CANTEEN

Students may add funds to their MSA account using EFTPOS or cash at the Canteen. This must be done before school, not during breaks. Funds are immediately available to spend.

GPO Box 930 Brisbane QLD 4001 Ph. 1300 369 783 Fax. 1300 138 015 <u>mystudentaccount.com.au</u>

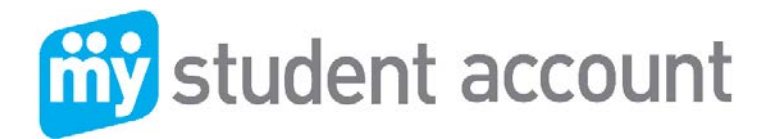

# MAKING A BPAY DEPOSIT

- 1. Login: To your personal online banking account and select Bill Payment option
- 2. Enter: B-Pay Biller Code and the Account Reference Number.

Biller Code and Account Reference Number can be found in Parent Profile (click 'Account List' and then click on the 'Account Number 9910... to get this info)

- 3. Enter: The \$ amount you wish to provide
- 4. Click: "Pay Now"

*Note:* BPay deposits can take up to 3 x banking days before they can be accessed at school by your child at School

# Daily Spend Limits

You can select a daily amount available to spend in the Web Profile by clicking "Add/Edit Accounts" and selecting an account to edit. Please inform your students of this value to save time at service.

# Low Balance Alert

You can specify an amount when the system will send a Low Balance Email. Note: If reset to zero you will not receive emails.

# Transaction History

By Clicking the Transaction History Icon in "Action Icons" on the right of screen a history of the last three months of transactions are available to view.

# **Online Ordering**

Online ordering is available for special events and the Community Store. Canteen food can be pre-ordered at the Canteen before school each day. To place an online order click "Online Orders" then selecting the Student to order for. Click "Create New Order", Select a Menu and follow the prompts until "Finish".

# Banning Items for Sale

You can select specific items to be made unavailable for sale in "Add Edit Account" section. Select a Student to edit and Click next to go through features til "Add Prohibited Item" and select an item from the list.

# Allergy Alerts

If your student has a dietary concern you can specify an Alert Message that is visible by the cashier when the student makes a purchase. Although the School already has these details it is prudent to add an alert message and also ban suspect items from sale. This is not designed for messages such as "Please remove seeds from Tomato's" and should only be used for serious dietary concerns.

# For assistance please contact

All enquiries related to the menu or purchases contact the Canteen Manager

All enquired related to payments or Parent Web Portal Support contact <u>My Student Account</u> or Phone 1300 369783

GPO Box 930 Brisbane QLD 4001 Ph. 1300 369 783 Fax. 1300 138 015 <u>mystudentaccount.com.au</u>